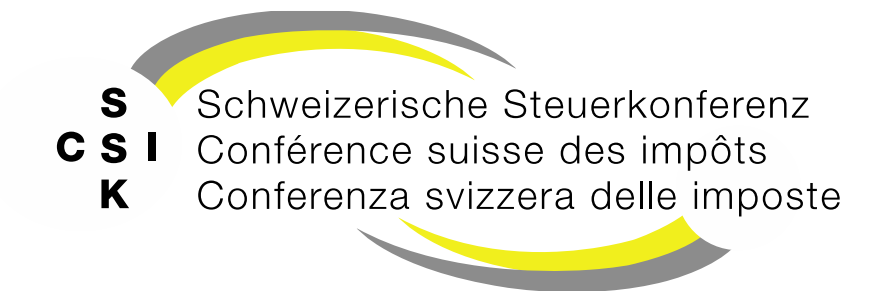

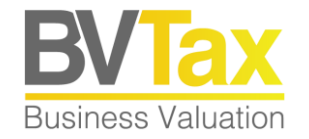

# BVTax Auskunft Schulung

Foliensatz A5 Dossier

## **Historie**

• Version 1.00 vom 23.05.2025

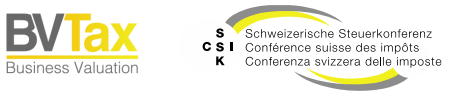

Б

# Inhalt

- Generelle Information zum Dossier
- Dossier suchen
- Dossier bearbeiten
- Dossier abschliessen
- Status-Logik des Dossiers
- Rollen und Berechtigungen

# GENERELLE INFORMATION ZUM DOSSIER

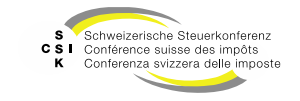

SSK Ressort Informatik

Folie 4

B\

**Business Valuation** 

Ausgangslage

- Das Dossier gibt dem Auftraggeber von Bewertungsaufträgen (Auskunft und Bewertung) eine gebündelte Übersicht zu den Bewertungsaufträgen.
- Pro Auftraggeber, Aktionär/Gesellschaft und Steuerjahr wird ein separates Dossier angelegt. Ein Dossier enthält alle Bewertungsaufträge, die durch den Auftraggeber für denselben Aktionär resp. dieselbe Gesellschaft für dasselbe Steuerjahr (identisches Bewertungsjahr oder Vorjahressteuerwerte) erstellt wurden.
- Hinweis: Dossiers werden nur angelegt für Bewertungsaufträge mit Auftraggebern in BVTax.

| osici Aktionar (IVI                                                                                      | P)                                    |              |                                 |                        |                                           |                      |                                                                                                    |               |                                 |
|----------------------------------------------------------------------------------------------------|---------------------------------------|--------------|---------------------------------|------------------------|-------------------------------------------|----------------------|----------------------------------------------------------------------------------------------------|---------------|---------------------------------|
| AHV-Nummer                                                                                               | 756.2013.9812.48                      |              |                                 |                        | Steuerjahr 2023                           |                      |                                                                                                    |               |                                 |
| Auftraggeber                                                                                             | Rohrer Thomas<br>bvta                 | x-test-asses | sor-thomas_roh                  | Steuer                 | Aktionär<br>gemeinde Gossi                | au SG                |                                                                                                    |               |                                 |
| Auftragsdatum                                                                                            | 07.05.2025                            |              |                                 |                        | Status Pend                               | ent                  |                                                                                                    | $\sim$        |                                 |
| Dossier-Nummer                                                                                           |                                       |              |                                 |                        |                                           |                      |                                                                                                    |               |                                 |
|                                                                                                    |                                       |              | Г                               | Zurück                 | + Bewer                                   | tunosauftrao stellen | Abschliessen                                                                                                    |               |                                 |
| wertungsaufträge                                                                                         | a                                     |              |                                 |                        |                                           |                      |                                                                                                    |               |                                 |
| wertungsaufträg<br>sellschaft                                                                            | 2                                     |              | TID                             | VjStw.                 | Auftragsdatum                             | Freigabedatum        | Zuteilung                                                                                                    | Nachricht     | Status                          |
| wertungsaufträg<br>sellschaft<br>A. Huber ServiSol<br>GmbH CHE-113.0                                     | GmbH<br>46.377                        | Ľ            | TID<br>15 196 361               | VjStw.<br>Nein         | Auftragsdatum<br>07.05.2025               | Freigabedatum        | Zuteilung<br><bvtax-test-asses.< td=""><td>Nachricht</td><td>Status<br/>Pendent</td></bvtax-test-asses.<>                                                                  | Nachricht     | Status<br>Pendent               |
| wertungsaufträge<br>sellschaft<br>A. Huber Servisol<br>GmbH CHE-113.0<br>DonHuber GmbH<br>GmbH CHE-215.3 | e<br>GmbH<br>446.377<br>4<br>1.41.600 | C<br>C       | TID<br>15 196 361<br>15 324 413 | VjStw.<br>Nein<br>Nein | Auftragsdatum<br>07.05.2025<br>09.05.2025 | Freigabedatum        | Zuteilung<br><bvtax-test-asses.<br><bvtax-test-asses.< td=""><td>Nachricht<br/></td><td>Status<br/>Pendent<br/>Zugewiesen</td></bvtax-test-asses.<></bvtax-test-asses.<br> | Nachricht<br> | Status<br>Pendent<br>Zugewiesen |

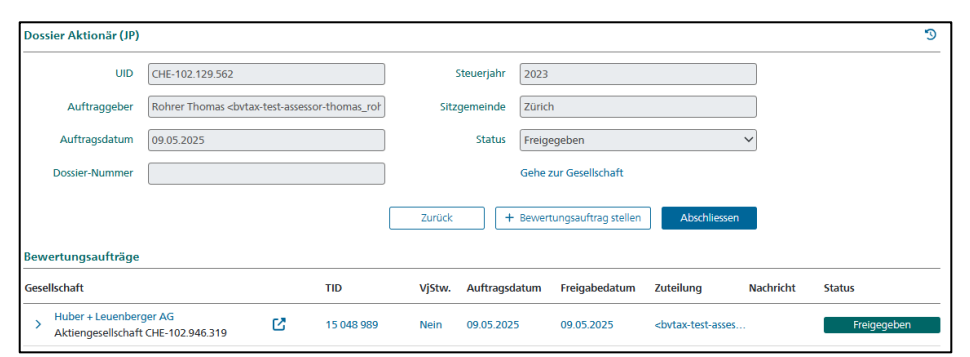

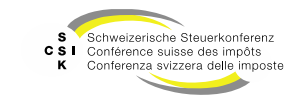

Ausgangslage

- Das Dossier hält folgende Informationen fest (oberer Bereich):
  - AHV- oder UID-Nummer des Aktionärs/der Gesellschaft
  - Auftraggeber
  - Auftragsdatum (entspricht dem Datum des ältesten Bewertungsauftrags des Dossiers)
  - Dossier-Nummer (wird f
    ür das Dossier vom ersten Bewertungsauftrag initialisiert)
  - Steuerjahr
  - Steuergemeinde des Aktionärs / Sitzgemeinde der Gesellschaft
  - Status: Der Dossier-Status wird von den Status der Bewertungsaufträge abgeleitet

| Doss | sier Aktionär (NP)                      |                                                                                                    |               |                |        |                            |                      |                      |           |             |
|------|-----------------------------------------|----------------------------------------------------------------------------------------------------|---------------|----------------|--------|----------------------------|----------------------|----------------------|-----------|-------------|
|      | AHV-Nummer                              | 756.2013.9812.48                                                                                                    |               |                |        | Steuerjahr 2023            |                      |                      |           |             |
|      | Auftraggeber                            | Rohrer Thomas <bvt< th=""><th>ax-test-asses</th><th>sor-thomas_roh</th><th>Steuer</th><th>Aktionär<br/>gemeinde Gossa</th><th>au SG</th><th></th><th></th><th></th></bvt<> | ax-test-asses | sor-thomas_roh | Steuer | Aktionär<br>gemeinde Gossa | au SG                |                      |           |             |
|      | Auftragsdatum                           | 07.05.2025                                                                                                    |               |                |        | Status                     | ent                  |                      | ~         |             |
|      | Dossier-Nummer                          |                                                                                                    |               |                |        |                            |                      |                      |           |             |
| Bew  | ertungsaufträge                         |                                                                                                    |               |                | Zurück | + Bewer                    | tungsauftrag stellen | Abschliessen         |           |             |
| Gese | llschaft                                |                                                                                                    |               | TID            | VjStw. | Auftragsdatum              | Freigabedatum        | Zuteilung            | Nachricht | Status      |
| >    | A. Huber ServiSol C<br>GmbH CHE-113.04  | imbH<br>6.377                                                                                                    | ß             | 15 196 361     | Nein   | 07.05.2025                 |                      | <br>bvtax-test-asses |           | Pendent     |
| >    | DonHuber GmbH<br>GmbH CHE-215.34        | 1.600                                                                                                    | ß             | 15 324 413     | Nein   | 09.05.2025                 |                      | <br>bvtax-test-asses |           | Zugewiesen  |
| >    | Huber + Leuenberg<br>Aktiengesellschaft | ger AG<br>CHE-102.946.319                                                                                                    | C             | 15 048 989     | Nein   | 09.05.2025                 | 09.05.2025           | <br>bvtax-test-asses |           | Freigegeben |

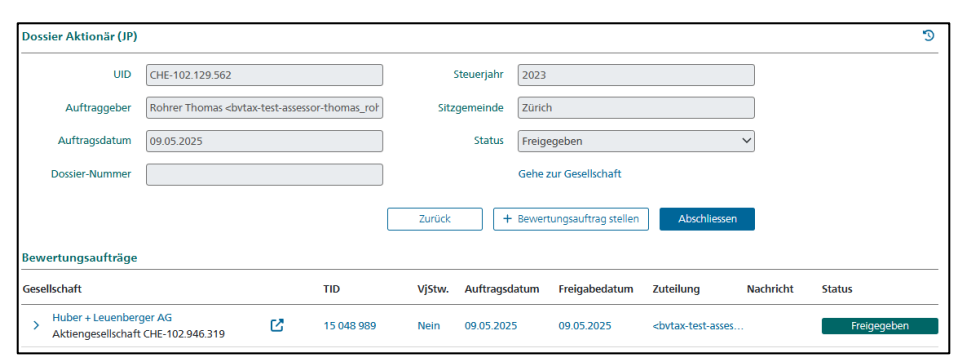

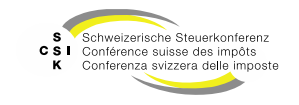

Dossier suchen

- Im Menü «Aufträge» unter «Dossier suchen» können Sie nach Ihren Dossiers suchen und dafür die gewünschten Suchkriterien eingeben.
- Bei den Suchresultaten werden alle Dossiers angezeigt, die mit den oben eingegebenen Suchkriterien gefunden werden.
- Mit Klick auf die blau markierte UID oder AHV-Nummer gelangen Sie zum entsprechenden Dossier.
- In der Spalte «Nachrichten» wird ein Symbol angezeigt, falls sich im Dossier Bewertungsaufträge mit Nachrichten befinden.
- Mit dem Symbol « 
   \* » können Sie die Suchresultate in ein csv- resp. Excel-File exportieren.

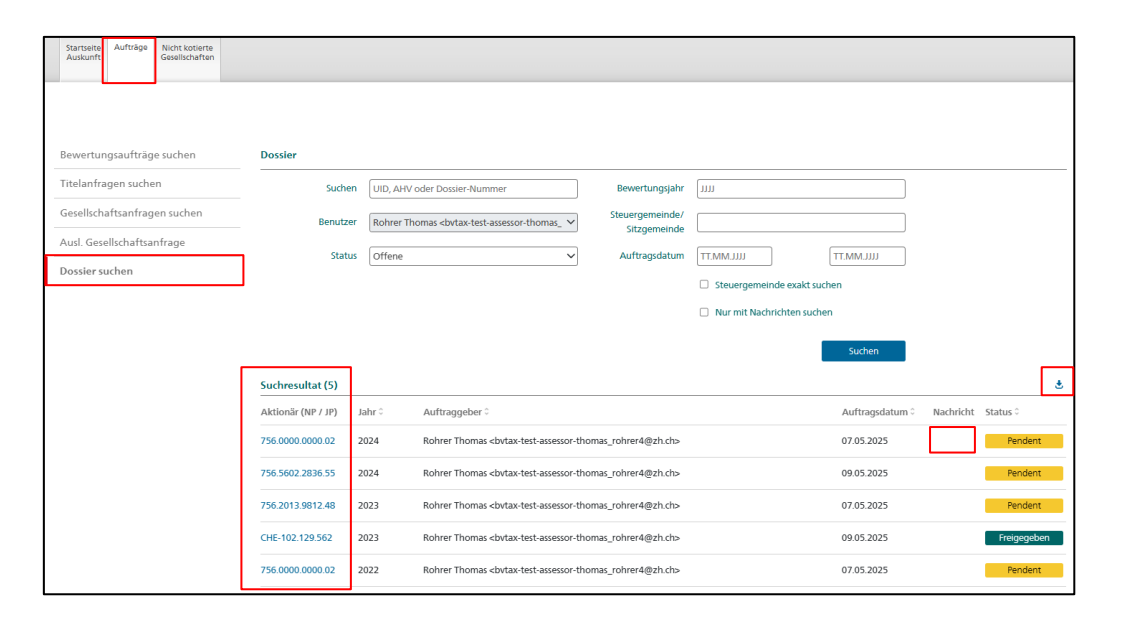

Folie 7

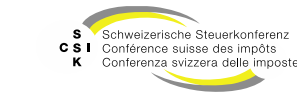

Ansicht auf der Startseite Auskunft

- Auf der Startseite Auskunft wird in der oberen Kachel rechts die Anzahl der Dossiers im Status «Freigegeben» und im Status «Rückfrage» angezeigt.
- Mit Klick auf die Zahl gelangen Sie direkt in das Menü «Dossier suchen».

| Startseite<br>Auskunft | Aufträge   | Nicht kotierte<br>Gesellschaften             |                    |                     |                                 |  |
|------------------------|------------|----------------------------------------------|--------------------|---------------------|---------------------------------|--|
|                        |            |                                              |                    |                     |                                 |  |
| Steuerwert             | abfragen   |                                              |                    | ~                   |                                 |  |
|                        | Stichtag * | 18.12.2024                                   |                    | Vorjahressteuerwert | Dossier<br>Meine                |  |
|                        | Suchen     | Name, Titel, UID, NSIN, ISIN, TID oder Valor | Nennwert/Stückzahl |                     | 1 Frainssehan                   |  |
|                        |            |                                              |                    | Berechnen           | <ul> <li>rieigegeben</li> </ul> |  |
|                        |            |                                              |                    |                     | 0 Rückfrage                     |  |

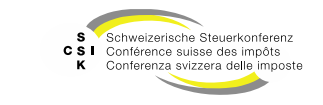

Dossier bearbeiten

- Im Menü «Dossier bearbeiten» befinden Sie sich im Dossier. Im unteren Bereich sehen Sie die Bewertungsaufträge innerhalb des Dossiers und deren Status. Mit «Zurück» gelangen Sie zum Menü «Dossier suchen».
- Mit «Bewertungsauftrag stellen» können Sie zum Aktionär einen weiteren Bewertungsauftrag stellen.
- In der Spalte «VjStw» wird angezeigt, ob der Bewertungsauftrag mit Vorjahressteuerwert (=Ja) oder nicht (=Nein) gestellt wurde.
- Mit dem Symbol rechts oben können Sie sich die Historie des Dossiers anzeigen lassen.
- Mit Klick auf den blau markierten Gesellschaftsnamen oder das Symbol rechts davon (Öffnen in separatem Tab) wird der Bewertungsauftrag geöffnet. Mit Klick auf « > », «Erstellungsdatum» oder «Auftraggeber» öffnen Sie die Details des Bewertungsauftrags.
- Mit dem Link «Gehe zu Dossier» im Bewertungsauftrag gelangen Sie wieder zurück zum Dossier.

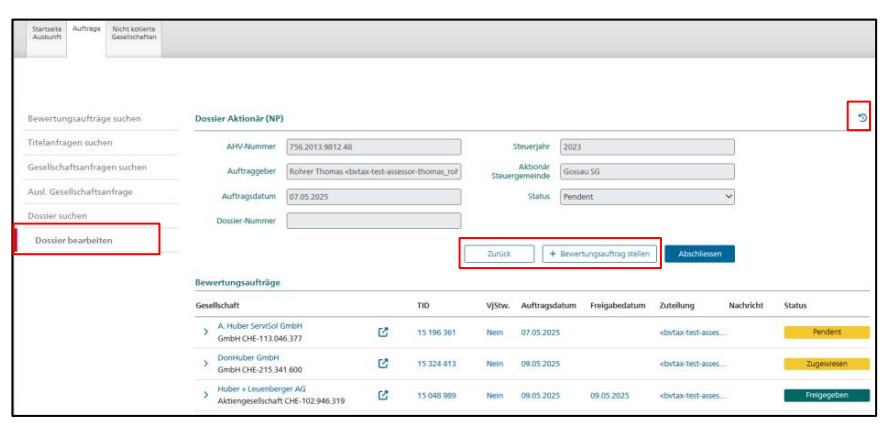

| Erstellungsdatum           | Auftraggeber                             |                | Nachricht           | Status     |
|----------------------------|------------------------------------------|----------------|---------------------|------------|
| ✓ 01.05.2025               | <br>bvtax-test-assessor-thomas_rohre     | er4@zh.ch>     |                     | Zugewiesen |
| Aktionär                   |                                          |                |                     | 5          |
| Titel-ID                   | 15 124 732                               | Steuerjahr     | 2024                |            |
|                            | Rektifikat                               |                | Vorjahressteuerwert |            |
| UID                        | CHE-392.092.129                          | Name           | Horam GmbH          |            |
| Anzahl / %<br>von Nennwert |                                          | Dossier-Nummer |                     |            |
|                            | Gehe zum Dossier                         |                |                     |            |
| Auftraggeber               |                                          |                |                     |            |
| E-Mail                     | bvtax-test-assessor-thomas_rohrer4@zh.ch |                |                     |            |
| Vorname                    | Bvtax-Test-Assessor-Thomas               | Nachname       | Rohrer4             |            |
| Kommunikation              |                                          |                |                     |            |
|                            |                                          | Nachricht      |                     |            |

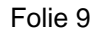

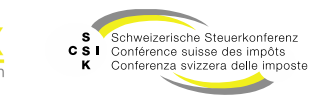

Dossier bearbeiten – Kommunikation / Nachrichten erfassen

- In der Spalte «Nachrichten» wird ein Symbol angezeigt, falls zum Bewertungsauftrag Nachrichten vorhanden sind.
- Mit dem Pfeil auf der linken Seite können Sie die Kommunikation zum Bewertungsauftrag öffnen. Mit dem Button «Nachricht» können Sie weitere Nachrichten zum Bewertungsauftrag erfassen.
- Mit dem Symbol « >> können Sie sich die Historie des Bewertungsauftrags anzeigen lassen.

| ossier Aktionär (NP)                        |                          |                 |                     |             |                   |                     |                       |           |             |
|---------------------------------------------|--------------------------|-----------------|---------------------|-------------|-------------------|---------------------|-----------------------|-----------|-------------|
| AHV-Nummer                                  | 756.2013.9812.48         |                 |                     |             | Steuerjahr 2023   |                     |                       |           |             |
| Auftraggeber                                | Rohrer Thomas<br>by      | /tax-test-asses | sor-thomas_rol      | Steve       | Aktionär<br>Gossa | u SG                |                       |           |             |
| Auftragsdatum                               | 07.05.2025               |                 | _                   | steue       | Status Pende      | nt                  |                       | ~         |             |
| Dossier-Nummer                              | 07.05.2025               |                 |                     |             | I chu             |                     |                       |           |             |
| Dossier-Nummer                              |                          |                 |                     |             |                   |                     |                       |           |             |
|                                             |                          |                 |                     | Zurück      | + Bewert          | ungsauftrag stellen | Abschliessen          |           |             |
| ewertungsaufträge                           |                          |                 |                     |             |                   |                     |                       |           |             |
| esellschaft                                 |                          |                 | TID                 | VjStw.      | Auftragsdatum     | Freigabedatum       | Zuteilung             | Nachricht | Status      |
| A. Huber ServiSol G<br>GmbH CHE-113.046     | mbH<br>5.377             | ß               | 15 196 361          | Nein        | 07.05.2025        |                     | <br>bvtax-test-asses. |           | Pendent     |
| > DonHuber GmbH<br>GmbH CHE-215.341         | 1.600                    | ß               | 15 324 413          | Nein        | 09.05.2025        |                     | <br>bvtax-test-asses. | . 💬       | Zugewiesen  |
| > Huber + Leuenberg<br>Aktiengesellschaft   | er AG<br>CHE-102.946.319 | ß               | 15 048 989          | Nein        | 09.05.2025        | 09.05.2025          | <br>bvtax-test-asses. |           | Freigegeben |
|                                             |                          |                 |                     |             |                   |                     |                       |           |             |
| ewertungsaufträge                           |                          |                 |                     |             |                   |                     |                       |           |             |
| esellschaft                                 |                          |                 | TID                 | VjStw.      | Auftragsdatum     | Freigabedatum       | Zuteilung             | Nachricht | Status      |
| A. Huber ServiSol Gi<br>GmbH CHE-113.046    | mbH<br>.377              | Ľ               | 15 196 361          | Nein        | 07.05.2025        |                     | <br>bvtax-test-asses. |           | Pendent     |
| ConHuber GmbH<br>GmbH CHE-215.341           | .600                     | ß               | 15 324 413          | Nein        | 09.05.2025        |                     | <br>bvtax-test-asses. | . 💬       | Zugewiesen  |
| ommunikation                                |                          |                 |                     |             |                   |                     |                       |           |             |
|                                             |                          |                 |                     |             | Nachricht         |                     |                       |           |             |
|                                             |                          | bvta            | x-test-assessor-the | omas rohrer | 4@zh.ch 09        | .05.2025 07:56      |                       |           |             |
|                                             |                          | Test            |                     |             | -                 | {                   | BR                    |           |             |
| > Huber + Leuenberg<br>Aktiengesellschaft ( | er AG<br>CHE-102.946.319 | Ľ               | 15 048 989          | Nein        | 09.05.2025        | 09.05.2025          | <br>bvtax-test-asses. |           | Freigegeben |
|                                             |                          |                 |                     |             |                   |                     |                       |           |             |
| Nachricht                                   |                          |                 |                     |             |                   |                     |                       |           |             |
| Nachrich                                    | t * Test                 |                 |                     |             |                   |                     |                       |           |             |
|                                             |                          |                 |                     |             |                   |                     |                       |           |             |
| Datei anfüg                                 | en 🗌                     | Datei           | Datei hiei          | r reinzieh  | en                |                     |                       |           |             |
|                                             |                          |                 |                     |             |                   |                     |                       |           |             |
|                                             |                          |                 |                     |             |                   |                     |                       |           |             |

Folie 10

Schweizerische Steuerkonferenz

CSI Conférence suisse des impôts Conferenza svizzera delle imposte

#### Dossier abschliessen

- Mit dem Button «Abschliessen» können Sie alle Bewertungsaufträge des Dossiers abschliessen.
  - Bewertungsaufträge im Status «Freigegeben» oder «Zurückgewiesen» werden abgeschlossen (anschliessend angezeigt mit Status «Abgeschlossen»).
  - Bewertungsaufträge im Status «Pendent», «Rückfrage», «Zurückgestellt», «in Bearbeitung» oder «Zugewiesen» werden zurückgezogen (anschliessend angezeigt mit Status «Abgeschlossen»).
- Ein Dossier kann in allen Status abgeschlossen werden.
- Wenn Sie auf den Button «Abschliessen» klicken, wird die Frage angezeigt, ob Sie alle Bewertungsaufträge zum Aktionär resp. zur Gesellschaft abschliessen / zurückziehen möchten. Mit «Alle abschliessen» können Sie den Vorgang durchführen.

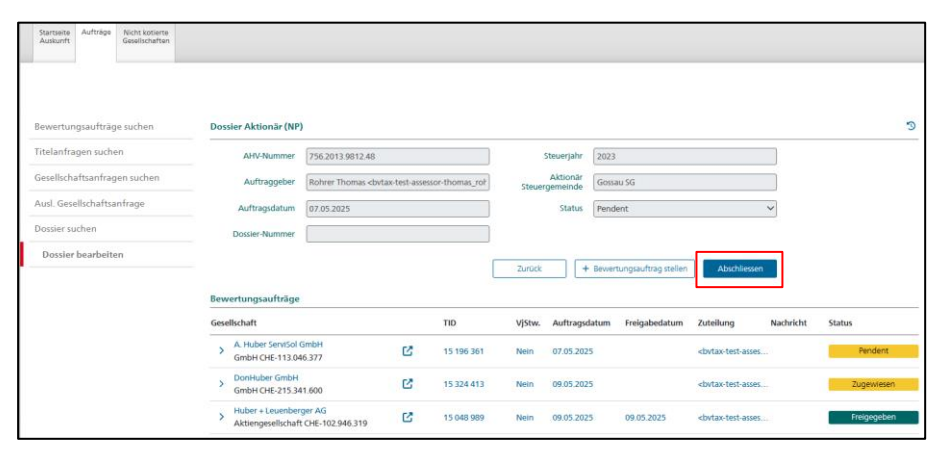

| Abschliessen                                                                               | ×                           |
|--------------------------------------------------------------------------------------------|-----------------------------|
| Wollen Sie alle Bewertungsaufträge zum Aktionär "756.2013.9812.48" abschli                 | iessen / zurückziehen?      |
|                                                                                            | Abbrechen Alle abschliessen |
|                                                                                            |                             |
| Abschliessen                                                                               | ×                           |
| Abschliessen<br>Wollen Sie alle Bewertungsaufträgezur Gesellschaft "CHE-392.092.129] absch | Niessen / zurückziehen?     |

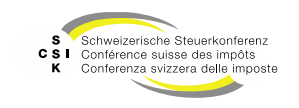

#### **Dossier** Status-Logik

Der Dossier-Status wird von den Status der Bewertungsaufträge abgeleitet.

| Status des Dossiers | Beschreibung des Status                                                                                                    |
|---------------------|----------------------------------------------------------------------------------------------------|
| Pendent             | Mindestens ein Bewertungsauftrag ist nicht freigegeben/abgeschlossen. Kein Bewertungsauftrag ist im Status «Rückfrage».                                                                                                    |
| Rückfrage           | Mindestens ein Bewertungsauftrag ist im Status «Rückfrage».                                                                                                    |
| Freigegeben         | Alle Bewertungsaufträge sind «Freigegeben» oder «Abgeschlossen». Mindestens ein<br>Bewertungsauftrag ist nicht im Status «Abgeschlossen».<br>Der Status «Zurückgewiesen» wird für den Status des Dossiers gleich wie «Freigegeben»<br>interpretiert. Das bedeutet, dass ein Dossier als «Freigegeben» angezeigt wird, auch wenn ein oder<br>mehrere Bewertungsaufträge im Status «Zurückgewiesen» sind. |
| Abgeschlossen       | Alle Bewertungsaufträge sind im Status «Abgeschlossen».                                                                                                    |
| (Offene)            | Der Status «Offene» ist ein Sammelstatus, der in der Suchmaske verwendet wird, um alle Dossiers anzuzeigen, die nicht im Status «Abgeschlossen» sind.                                                                                                    |

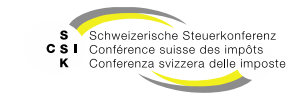

Business Valuation

#### **Dossier** Rollen und Berechtigungen

Ein Benutzer sieht grundsätzlich nur seine eigenen Dossiers.

| Rolle         | Berechtigung                                                                                                    |
|---------------|----------------------------------------------------------------------------------------------------|
| Auskunft      | Sieht seine eigenen Dossiers und kann diese bearbeiten.                                                                                   |
| Auskunft Lead | Sieht seine eigenen Dossiers und alle weiteren Dossiers zu Aktionären (natürliche Personen) im eigenen Kanton und kann diese bearbeiten.  |
| Bewerter      | Sieht seine eigenen Dossiers und kann diese bearbeiten.                                                                                   |
| Bewerter Lead | Sieht seine eigenen Dossiers und alle weiteren Dossiers zu Aktionären (juristische Personen) im eigenen Kanton und kann diese bearbeiten. |

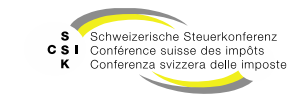

**Business Valuation** 

Umteilung Auftraggeber des Bewertungsauftrags

- Wird in einem Bewertungsauftrag (1-n) der Auftraggeber umgeteilt, so geschieht Folgendes:
  - Der Bewertungsauftrag (1-n) wird aus dem Dossier (1-n) des alten Auftraggebers entfernt (auf dem Bewertungsauftrag erfolgt die Umteilung). Ein leeres Dossier (keine Bewertungsaufträge) wird gelöscht.
  - Existiert ein Dossier für Aktionär X beim neuen Auftraggeber bereits, so wird der Bewertungsauftrag direkt zugeteilt. Ansonsten wird ein neues Dossier für Aktionär X erstellt.
- Es kann dadurch ein Statuswechsel sowohl beim alten als auch beim neuen Dossier entstehen.
- Hinweis: Zu einem späteren Zeitpunkt wird umgesetzt, dass das gesamte Dossier auf einen anderen Auftraggeber umgeteilt werden kann.

# Weitere Informationen

#### • Weitere Informationen erhalten Sie hier:

- Foliensatz A0: Quick Guide
- Foliensatz A1: Zugriff und Berechtigungen
- Foliensatz A2: Grundlagen BVTax, Steuerwerte
- Foliensatz A3: Aufträge verwalten
- Foliensatz A4: Ausländische Gesellschaft (dieser Foliensatz)
- Foliensatz A5:
- Dossier (dieser Foliensatz)

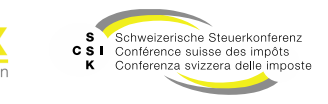

# Weitere Informationen

- Sollten Sie weitere Frage haben oder Feedback zu den Unterlagen geben wollen, können Sie sich melden unter:
- Jira: <u>https://servicedesk.ssk.linkyard-cloud.ch/servicedesk/customer/portal/1</u>

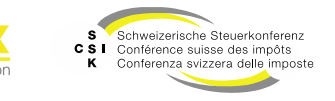